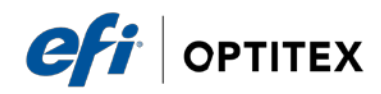

## 1. OptiViewer INI Explanation

Description of Optitex Viewer editable fields in Optitex15.ini file for Validation Mode.

[OptiViewer] RealSizeCalibrationX=0.9346 RealSizeCalibrationY=0.9346 DisplayPieceSheetBase\_Last\_Page=1 DisplayPieceSheetBase\_Position=100,100 EnterRSAutomatically=1 AlignLargerAxisToX=0 LineColor-ChosenCont=255 0 0 LineColor-OrigCont=0 255 0 LineColor-MaxCont=0 0 255 LineColor-MinCont=0 0 0 BGColor=137 142 140 Draw=0 0 255 Cut=192 64 192 Drill=255 0 255 AuxDrill=192 128 255 InitVertPos=100 BottomAsInitialPosition=1 RulerAutomaticMode=1 RulerRes=0.05 GridStep=0.2 . GridExtent=10 GridRange=1 ToolBarPosition=1

Note: Only the above highlighted fields in the default INI file for [OptiViewer] can be edited.

## 1.1 Define Colors

| Field                | Description                                                                                       | Highlighted editable Value   |
|----------------------|---------------------------------------------------------------------------------------------------|------------------------------|
| LineColor-ChosenCont | Define the contour color of the <mark>scaled</mark> entity in RGB (Red, Green, Blue) values.      | LineColor-ChosenCont=255 0 0 |
| LineColor-OrigCont   | Define the contour color of the <mark>original (nominal)</mark> in RGB (Red, Green, Blue) values. | LineColor-OrigCont=0 255 0   |
| LineColor-MaxCont    | Define the contour color of the maximal in RGB (Red, Green, Blue) values.                         | LineColor-MaxCont=0 0 255    |
| LineColor-MinCont    | Define the contour color of the <b>minimal</b> in RGB (Red, Green, Blue) values.                  | LineColor-MinCont=000        |
| BGColor              | Define the <b>background</b> color in RGB (Red, Green, Blue) values.                              | BGColor=137 142 140          |
| Draw                 | Define the <b>draw</b> contour color in RGB (Red, Green, Blue) values.                            | Draw= <b>0 0 255</b>         |
| Cut                  | Define the <b>cut</b> contour color in RGB (Red, Green, Blue) values.                             | Cut= <b>192 64 192</b>       |
| Drill                | Define the <b>drill</b> color in RGB (Red, Green, Blue) values.                                   | Drill= <b>255 0 255</b>      |

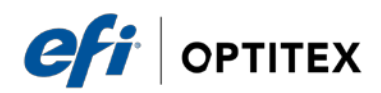

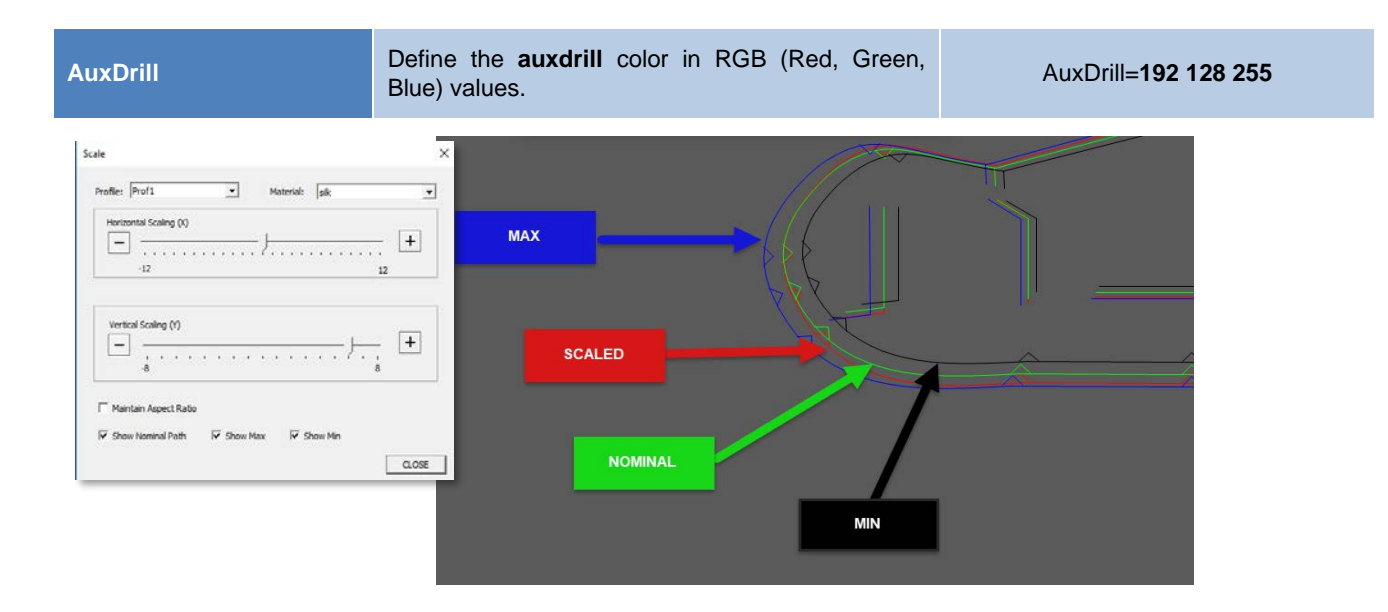

## 1.2 Define Grids

| Field      | Description                                                                                  | Highlighted editable Value |
|------------|----------------------------------------------------------------------------------------------|----------------------------|
| GridStep   | The difference between lines in CM (Grid mode, shown on the top, bottom, right, left points) | GridStep= <b>0.2</b>       |
| GridExtent | Defines the length in CM of the lines in grid mode                                           | GridExtent=10              |
| GridRange  | Range of the grid (CM) for X and Y                                                           | GridRange=1                |

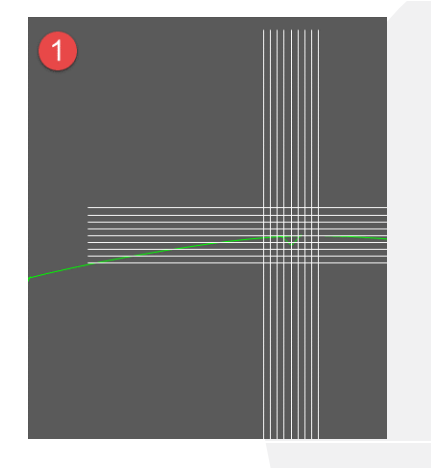

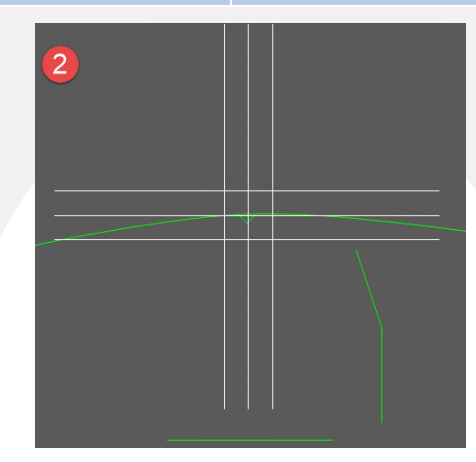

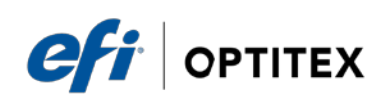

## 1.3 Define Specific Configuration

| Field                   | Description                                                                                                    | Highlighted editable Value   |
|-------------------------|----------------------------------------------------------------------------------------------------|------------------------------|
| RealSizeCalibrationX    | Allows to edit the Screen calibration (for 1:1) in the X axis.                                                                                                    | RealSizeCalibrationX=0.9346  |
| RealSizeCalibrationY    | Allows to edit the Screen calibration (for 1:1) in Y axis.                                                                                                    | RealSizeCalibrationY=0.9346  |
| RulerRes                | Allows to give Ruler tick size in CM                                                                                                    | RulerRes=0.05                |
| EnterRSAutomatically    | Defines whether you go into validation mode on entry of the program. 0= No 1= Yes                                                                                                    | EnterRSAutomatically=1       |
| AlignLargerAxisToX      | Defines whether the piece is rotated in landscape mode on entry to validation mode. 0= No 1= Yes                                                                                                    | AlignLargerAxisToX= <b>1</b> |
| ToolBarPosition         | Determine toolbar location: 0= Default Position 1= Bottom Position                                                                                                    | ToolBarPosition=1            |
| InitVertPos             | <ul> <li>It specifies a value in percent, which indicates the vertical location in real-size.</li> <li>For positioning at the top, use the value 100:<br/>InitVertPos=100.</li> <li>For positioning in the middle, use the value 50:<br/>InitVertPos=50.</li> <li>For positioning in the bottom, use the value 0:<br/>InitVertPos=0.</li> </ul> | InitVertPos <b>=100</b>      |
| BottomAsInitialPosition | <ul><li>The centering of the piece on the X axis should be maintained.</li><li>0: (default when does not exist) - Center</li><li>1: - Pattern to go to the bottom of the screen</li></ul>                                                                                                    | BottomAsInitialPosition=1    |